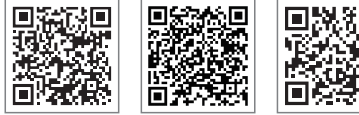

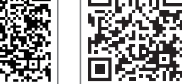

App do Portal SEMS

LinkedIn

Site Oficial

GOODWE (China)

#### GOODWE (Alemanha)

#### GOODWE (Holanda)

#### GOODWE (Índia)

#### **GOODWE** (Turquia)

#### GOODWE (México)

#### GOODWE (Brasil)

sergio@goodwe.com (vendas) servico.br@goodwe.com (suporte)

#### GOODWE (Reino Unido)

#### GOODWE (Itália)

#### **GOODWE** (Austrália)

#### GOODWE (Coreia)

Tel.: 82 (2) 3497 1066

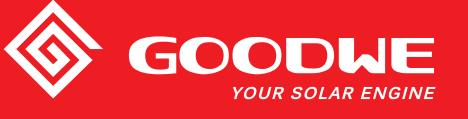

# MANUAL DO USUÁRIO - LINHA XS

GOODWE YOUR SOLAR ENGINE

**INVERSOR SOLAR** 

As informações de contato estão sujeitas a alterações sem aviso prévio. Você pode visitar o site oficial, br.goodwe.com, para ver as informações de contato mais recentes.

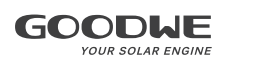

| 2 Madidas da Sagurança a Advartâncias              |  |
|----------------------------------------------------|--|
| z metituas de Segurança e Auvertencias             |  |
| 3 Apresentação do Produto                          |  |
| 3.1 Visão Geral do Inversor                        |  |
| 3.2 Embalagem                                      |  |
| 4 Instalação                                       |  |
| 4.1 Instruções de Montagem                         |  |
| 4.2 Instalação do Equipamento                      |  |
| 4.3 Conexão Elétrica                               |  |
| 4.4 Conexão de Comunicação                         |  |
| 5 Operação do Sistema                              |  |
| 5.1 Painel LCD                                     |  |
| 5.2 Interface do Usuário e Configuração do Sistema |  |
| 5.3 Mensagem de Erro                               |  |
| 5.4 Redefinição e Recarregamento do Wi-Fi          |  |
| 5.5 Precaução para a Primeira Inicialização        |  |
| 5.6 Ajustes Especiais                              |  |
| 6 Solução de Problemas                             |  |

# 1 Símbolos

|                                  | A não observância das advertências indicadas neste manual pode<br>resultar em ferimentos.        |
|----------------------------------|--------------------------------------------------------------------------------------------------|
|                                  | Materiais recicláveis                                                                            |
|                                  | Risco de alta tensão e choque elétrico                                                           |
| $\underbrace{\uparrow \uparrow}$ | Este lado para cima - As setas que constam na<br>embalagem devem apontar sempre para cima        |
|                                  | Não tocar; superfície quente!                                                                    |
| 8                                | Não empilhe mais de oito (8) embalagens idênticas uma sobre<br>a outra.                          |
|                                  | Instruções especiais de descarte                                                                 |
| Ţ                                | Frágil                                                                                           |
| Ť                                | Manter Seco                                                                                      |
| i                                | Consultar instruções de operação                                                                 |
| 5min                             | Aguarde pelo menos 5 minutos após a desconexão do inversor antes<br>de tocar nas partes internas |
| ()                               | Marca da CE.                                                                                     |

# \Lambda 2 Medidas de Segurança e Advertência

A Linha XS está estritamente em conformidade e foi testada de acordo com as regulamentações de segurança internacionais.

A GOODWE aconselha vigorosamente que os instaladores sigam as regulamentações de segurança locais durante o comissionamento, operação e manutenção do inversor da Linha XS. A operação inadequada pode causar risco de choque elétrico ou danos ao equipamento e à propriedade.

- A instalação, a manutenção e a conexão dos inversores devem ser realizadas por técnicos qualificados, em conformidade com as normas elétricas locais, as regulamentações e seguindo as regulamentações dos fornecedores, empresas e autoridades locais do setor de energia relacionados.
- Para evitar choques elétricos, as portas de entrada CC e de saída CA dos inversores devem estar desconectadas, e aguarde pelo menos 5 minutos antes da realização de qualquer instalação ou manutenção.
- A temperatura em alguns componentes dos inversores pode exceder os 60 °C durante a operação. Para evitar queimaduras, não toque no inversor durante a operação. Deixe-o esfriar antes de tocá-lo.

• Mantenha as crianças longe do inversor.

- Tocar ou alterar os componentes do inversor sem seguir as instruções do manual da GOODWE pode causar ferimentos pessoais, danificar os inversores e anulação da garantia.
- Os componentes eletrônicos do inversor podem ser danificados por eletricidade estática. Devem ser adotados métodos apropriados para evitar tais danos; caso contrário, a garantia da GOODWE será anulada.
- Certifique-se de que a tensão de saída do painel FV proposto seja inferior à tensão máxima de entrada CC do inversor. Caso contrário, o inversor será danificado e a garantia será anulada.
- Quando exposto à luz solar, o painel FV gera tensão CC altamente perigosa; nós aconselhamos veementemente que os operadores sigam rigorosamente as instruções da GOODWE e evitem ações que coloquem vidas em risco.
- Os módulos FV devem ter, no mínimo, uma proteção com classificação da IEC 61730 Classe A.
- Se o equipamento for usado de uma maneira não autorizada pela GOODWE, as proteções integradas do equipamento podem ser danificadas.
- Para alcançar o isolamento completo do equipamento, desligue a chave CC, desconecte o terminal CC, o terminal CA e o disjuntor CA.
- Não insira ou remova os terminais CA ou CC enquanto o inversor estiver em operação.
- Um sistema fotovoltaico aterrado necessita da instalação de um detector de falha por arco elétrico no lado da CC.

Os pontos abaixo são extremamente importantes. Não os ignore!

- O inversor pode excluir a possibilidade de correntes CC residuais de até 6 mA no sistema. Se for necessário um RCD externo além da RCMU integrada, um RCD do tipo A deve ser utilizado para evitar o desarme.
- Os módulos FV não são aterrados pela configuração padrão.

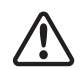

Para garantir que a proteção IP65 seja mantida, verifique se o inversor está bem embalado e se seus componentes estão adequadamente vedados. A GOODWE sugere firmemente a instalação do inversor no máximo um dia após sua retirada da embalagem. Se não for este o caso e a instalação demorar mais, torne a vedar todos os terminais não utilizados e certifique-se de que o inversor e seus componentes não estejam expostos à água ou poeira.

A GOODWE fornece ao inversor uma garantia de fabricação padrão, que acompanha o produto, e uma solução pré-paga de extensão de garantia aos clientes. Mais detalhes sobre os termos de garantia e sobre a solução no link abaixo.

https://br.goodwe.com/garantia-br.asp

# 3 Apresentação do Produto

# 3.1 Visão Geral do Inversor

Ilustração do Inversor da Linha XS.

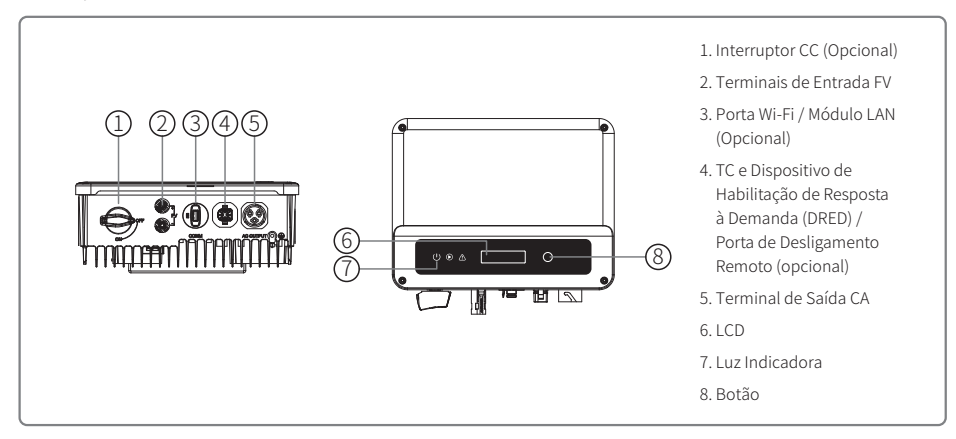

| Item | Nome                                                          | Descrição                                                                                                    |
|------|---------------------------------------------------------------|----------------------------------------------------------------------------------------------------|
| 1    | Interruptor CC (Opcional)                                     | Durante a operação normal, ela se encontra no estado "LIGADO". Ela<br>pode desligar o inversor após ser desconectada da rede pelo disjuntor CA. |
| 2    | Terminal de Entrada FV                                        | Para a conexão da string FV                                                                                                    |
| 3    | Porta RS485 / USB                                             | Para a comunicação por RS485 ou USB                                                                                                    |
| 4    | Porta Wi-Fi / Módulo LAN<br>(Opcional)                        | Para a comunicação por Wi-Fi / LAN                                                                                                    |
| 5    | TC e DRED / Porta de<br>Comunicação de<br>Desligamento Remoto | Para as comunicações do TC e do DRED                                                                                                    |
| 6    | Terminal de Saída CA                                          | Para a conexão do cabo CA                                                                                                    |
| 7    | LCD                                                           | Visualização de dados de operação do inversor e configuração de parâmetros                                                                      |
| 8    | Luz Indicadora                                                | Exibe o estado do inversor.                                                                                                    |
| 9    | Botão                                                         | Para a configuração e a visualização de parâmetros.                                                                                             |

# 3.2 Embalagem

A unidade é extensivamente testada e inspecionada com rigor antes da entrega. É possível que ocorram danos durante o envio.

- 1. Verifique a embalagem para ver se há danos visíveis no momento do recebimento.
- 2. Verifique o conteúdo para ver se há danos após removê-lo da embalagem.
- 3. Verifique a lista do conteúdo da embalagem abaixo:

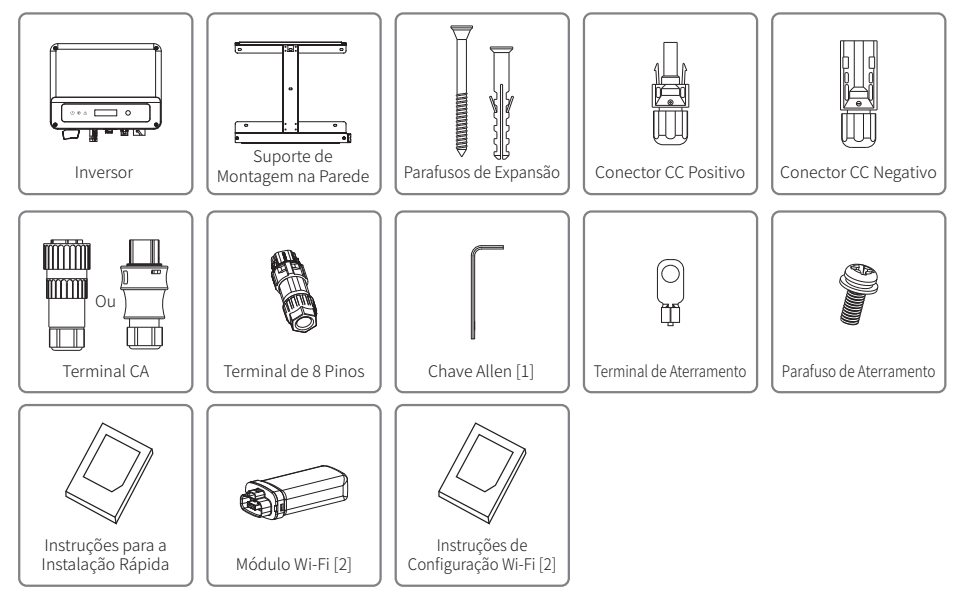

Apenas Terminal CA da VACONN.
 Apenas Comunicação por Wi-Fi

# 4 Instalação

# 4.1 Instruções de Montagem

- 1. Para obter o melhor desempenho, a temperatura do ambiente deve ser inferior a 45 °C.
- 2. Para facilitar a manutenção, sugerimos a instalação do inversor ao nível dos olhos.
- 3. Os inversores não devem ser instalados perto de itens explosivos ou inflamáveis. Forças eletromagnéticas intensas devem ser mantidas longe do local de instalação.
- 4. O rótulo do produto e os símbolos de advertência devem ser colocados em um local que seja de fácil leitura para os usuários.
- 5. Certifique-se de instalar o inversor em um local onde esteja protegido da luz do sol direta, da chuva e da neve.

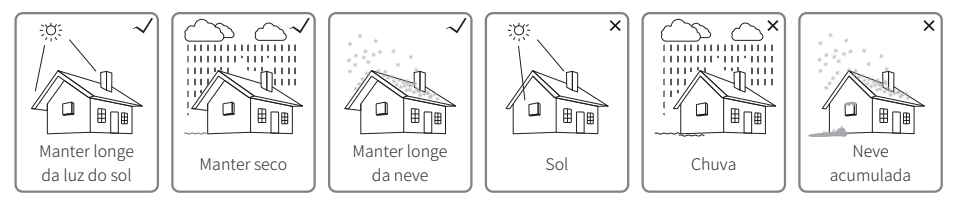

# 4.2 Instalação do Equipamento

# 4.2.1 Seleção do Local de Instalação

Ao escolher um local apropriado para instalar o inversor, leve em consideração as seguintes questões.

- Selecione os métodos de montagem e os locais de instalação apropriados com base no peso e nas dimensões do inversor.
- O local deve ser bem ventilado e protegido da luz do sol direta.
- Instale o inversor na vertical ou com uma inclinação para trás de até 15°. Não é permitida a inclinação lateral. O inversor não deve ser inclinado para o lado. A área dos conectores deve apontar para baixo.

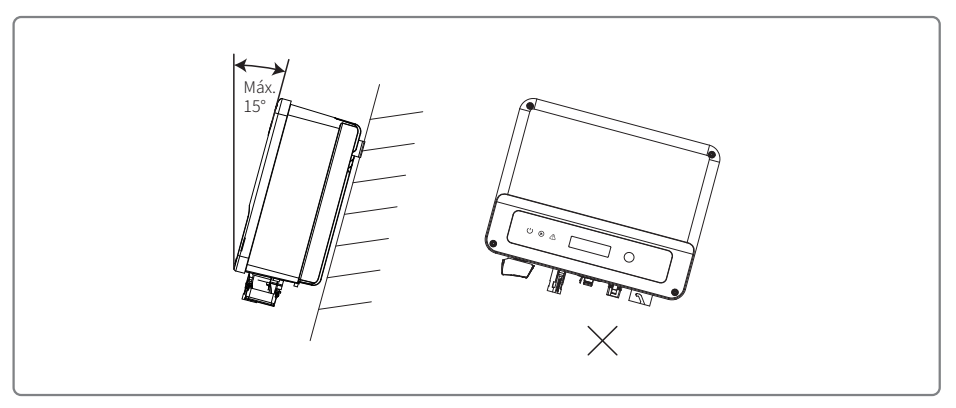

Para permitir a dissipação do calor e facilitar a desmontagem, deve haver algum espaço livre ao redor do inversor.

O espaçamento ao redor do inversor deve atender aos requisitos ilustrados nas figuras abaixo, por causa da dissipação do calor e da desmontagem.

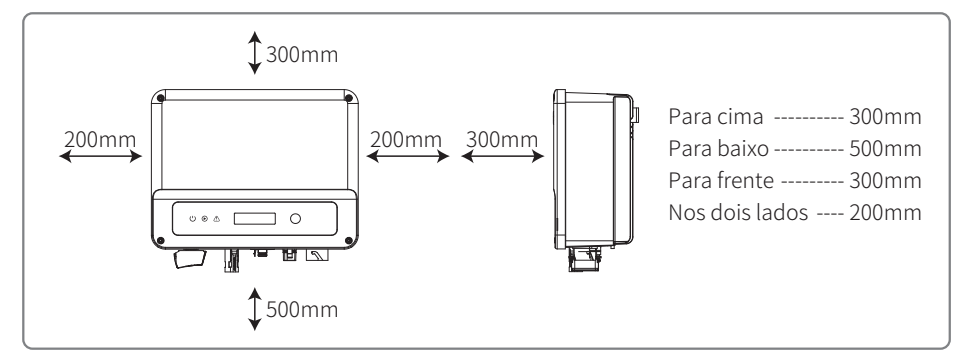

## 4.2.2 Procedimento de Montagem

- 1. Use o suporte de montagem na parede como um modelo e perfure orifícios de 10 mm de diâmetro e 80 mm de profundidade na parede.
- 2. Prenda o suporte de montagem na parede usando os parafusos de expansão na sacola de acessórios.
- 3. Segure o inversor pelo sulco lateral.
- 4. Coloque o inversor no suporte de montagem na parede.

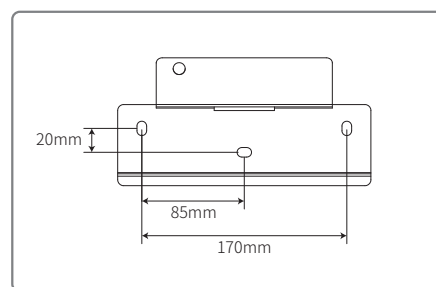

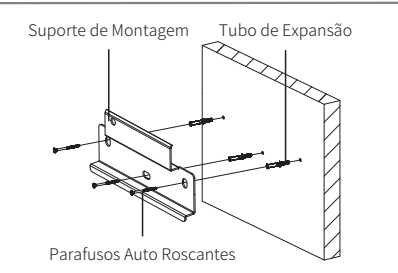

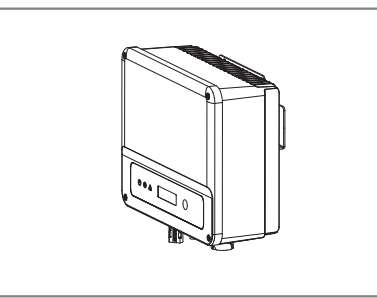

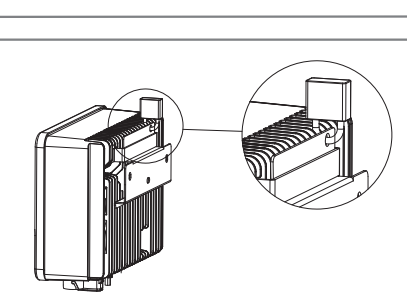

# 4.3 Conexão Elétrica

# 4.3.1 Conexão à Rede (Conexão CA)

- 1. Ao conectar o inversor, certifique-se de ajustar a tensão e a frequência de acordo com as regulamentações de rede e as especificações da GOODWE.
- 2. Adicione um disjuntor ou fusível no lado da CA. Observe que a especificação deve ser superior a 1,25 vezes a corrente nominal de saída CA.
- 3. A linha de aterramento de proteção do inversor deve estar conectada à terra. Certifique-se de que a impedância do fio neutro e do fio terra seja inferior a  $10 \Omega$ .
- 4. Desconecte o disjuntor ou fusível entre o inversor e a rede elétrica.
- 5. Observe que existem duas marcas de conectores CA compatíveis com os inversores: VACONN e WIELAND. Escolha uma delas para conectar o inversor à rede.
- 6. Ao instalar a linha CA, certifique-se de que o condutor de aterramento de proteção não está tensionado.

O inversor é compatível com duas marcas de conector CA: VACONN e Exceedconn

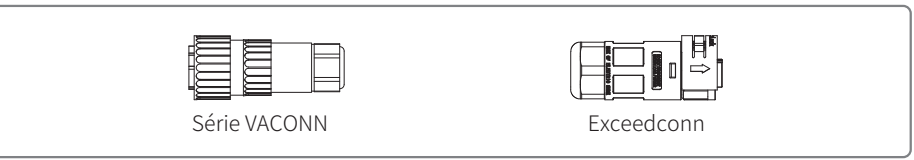

# Instruções de instalação dos conectores CA da VACONN

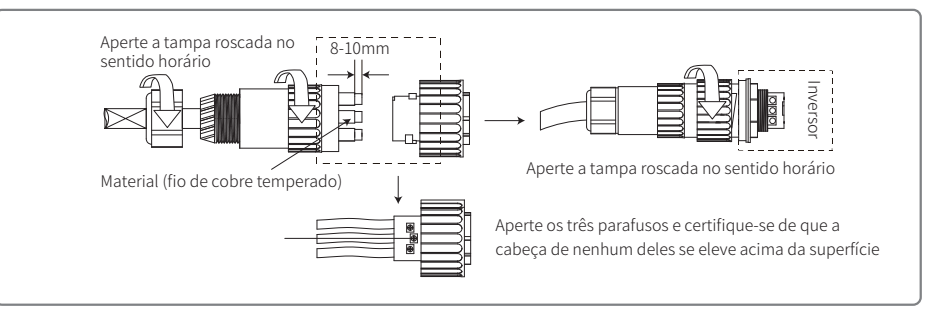

# Instruções de instalação dos conectores da Exceedconn

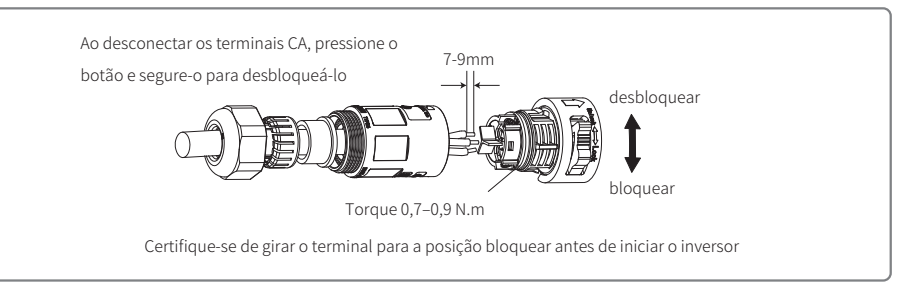

#### Especificação do cabo CA

| A B C                              | Grau | Descrição                                      | Valor                |
|------------------------------------|------|------------------------------------------------|----------------------|
|                                    | A    | Diâmetro Exterior                              | 10~12mm              |
|                                    | В    | Área da Seção Transversal do Material Condutor | 2.5~4mm <sup>2</sup> |
| <b>↑</b><br>Fio de cobre temperado | С    | Comprimento do Fio Desencapado                 | Cerca de 10 mm       |

\* O fio neutro é azul; o fio energizado é marrom (preferencial) ou preto, e o fio terra de proteção é amarelo-verde.

\* Gire (torque de aperto: 0,6 N.m) o conector do cabo CA no terminal correspondente.

#### 4.3.2 Disjuntor CA e Dispositivo de Proteção Contra Corrente de Fuga

Instale um disjuntor independente de dois polos para proteger o inversor e garantir que seja seguro desconectá-lo da rede.

Além da unidade de monitoramento de corrente residual (RCMU) integrada, é necessário um dispositivo de detecção de corrente residual (RCD) externo para garantir que o sistema inversor não carregue correntes residuais CC. Para evitar o desarme, os tipos A ou B podem ser usados.

| Modelo do Inversor            | Especificações Recomendadas para o Disjuntor |
|-------------------------------|----------------------------------------------|
| GW700-XS/GW1000-XS/GW1500-XS  | 16A                                          |
| GW2000-XS/GW2500-XS/GW3000-XS | 25A                                          |

Observação: não é recomendável que vários inversores compartilhem um único disjuntor.

O dispositivo de detecção de corrente de fuga integrado do inversor pode detectar corrente de fuga externa em tempo real. Quando a corrente de fuga detectada excede o valor limite, o inversor rapidamente desconectará da rede. Se o dispositivo de proteção contra corrente de fuga estiver instalado externamente, a corrente de ação deverá ser de 300 mA ou superior.

#### 4.3.3 Conexão CC

- 1. Antes de conectar as strings FV, certifique-se de que os conectores tenham a polaridade correta. A polaridade invertida pode causar danos permanentes à unidade.
- 2. A tensão de circuito aberto das strings FV não pode exceder a tensão máxima de entrada do inversor.
- 3. Apenas conectores CC fornecidos pela GOODWE são adequados para uso.
- 4. Os polos positivo e negativo não devem ser conectados ao fio PE (fio terra). Não seguir esta instrução pode causar danos ao inversor.
- 5. Não conecte os polos positivo e negativo da string FV ao fio PE. Não seguir esta instrução pode causar danos ao inversor.
- 6. O vermelho representa o polo positivo e o preto o negativo.
- 7. Para a linha XS, a resistência mínima de isolamento para o aterramento dos painéis FV deve ser maior do que 16,7 kΩ (R=500/30 mA). Há risco de choque se este requisito de resistência mínima

#### não for atendido.

Há quatro tipos de conectores CC: Séries DEVALAN, MC4, AMPHENOL H4 e QC4.10.

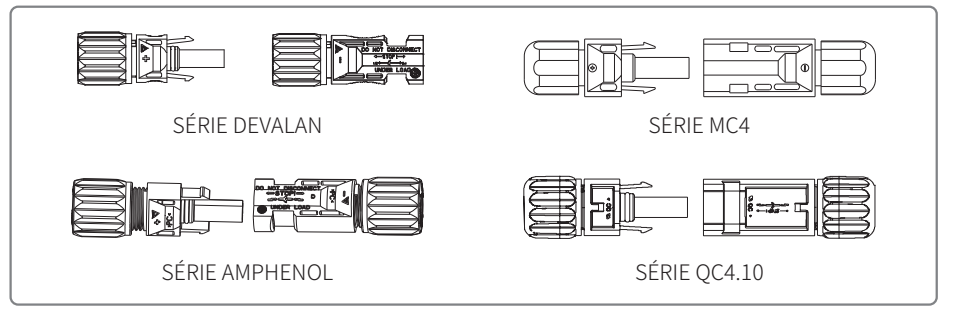

Observação: o conector CC real utilizado é conforme o exibido na caixa de acessórios.

Especificação do cabo CC:

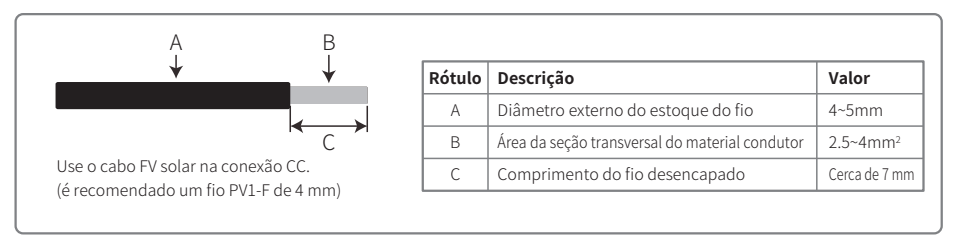

Método de instalação do conector CC.

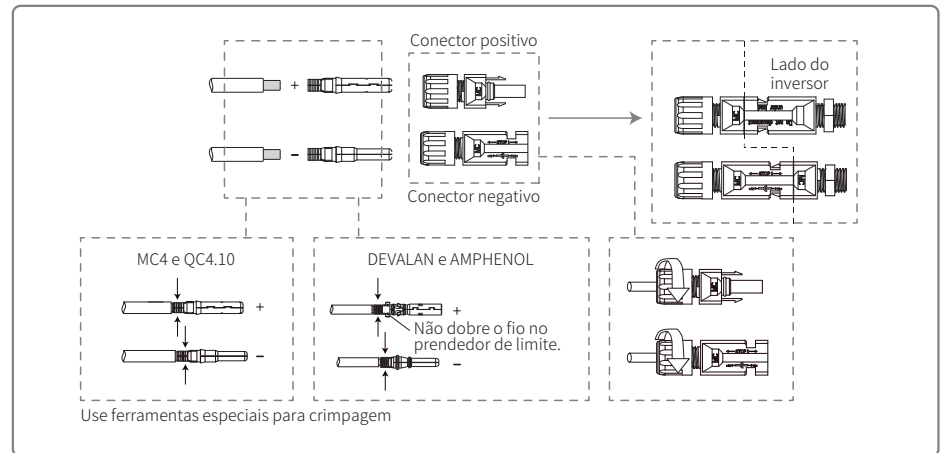

## 4.3.4 Conexão do Terminal de Aterramento

O inversor é equipado com um terminal de aterramento, conforme o requisito da norma EN 50178.

Todas as peças de metal expostas e que não carregam corrente do equipamento, bem como outros invólucros no sistema de energia FV devem ser aterrados.

Siga as etapas abaixo para conectar o cabo "PE" à terra.

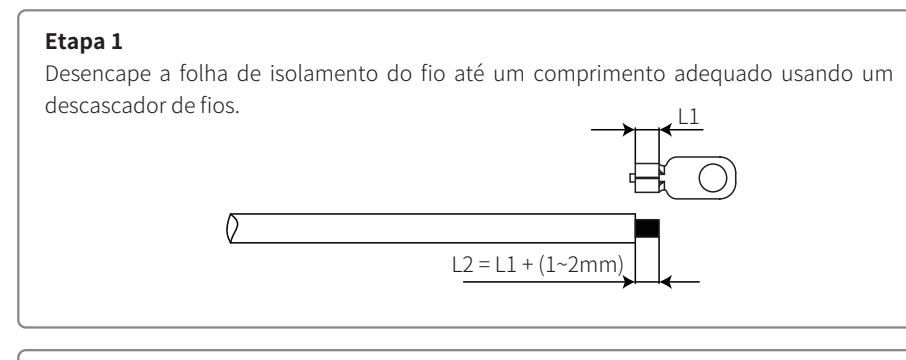

## Etapa 2

Insira o fio desencapado no terminal e comprima-o firmemente usando o alicate de crimpagem.

# Etapa 3

Prenda o fio de aterramento na máquina.

Para melhorar a resistência à corrosão do terminal, recomenda-se a aplicação de gel de sílica no terminal de aterramento para a proteção contra a corrosão após a montagem do cabo de aterramento ter sido concluída.

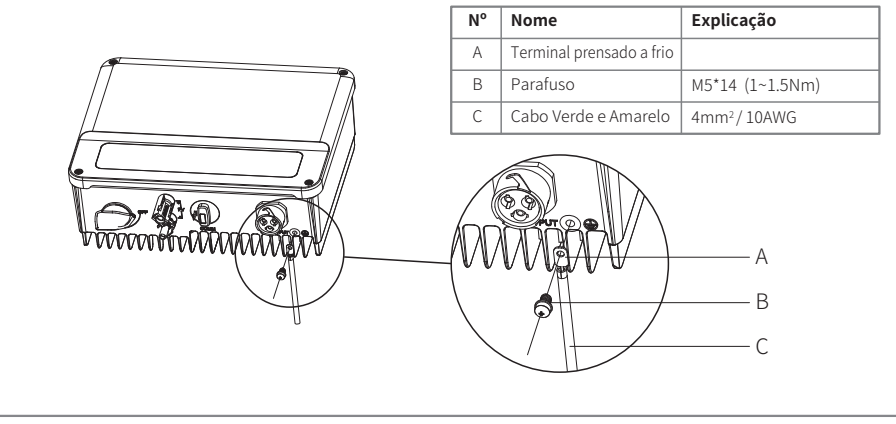

# 4.4 Conexão da Comunicação

## 4.4.1 Comunicação por Wi-Fi

A opção de comunicação Wi-Fi é aplicável apenas aos inversores de versão Wi-Fi e é necessário o módulo de comunicação Wi-Fi. Para ver instruções detalhadas, consulte as "Instruções de Configuração Wi-Fi" na caixa de acessórios.

A forma de instalação do módulo Wi-Fi da linha XS é exibida abaixo.

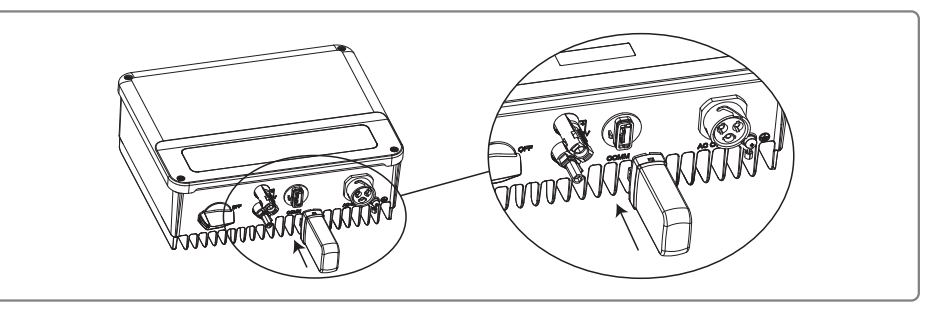

| ^ |   |
|---|---|
| n |   |
|   | - |
| • |   |

Esta porta é usada apenas para conexão de módulos Wi-Fi ou LAN. Não é permitida nenhuma conexão à porta USB. Não conecte o PC ou outros dispositivos a esta porta.

## 4.4.2 Comunicação por RS485

A opção de comunicação RS485 é aplicável apenas aos inversores de versão RS485 e é necessária a função de comunicação RS485.

A conexão de comunicação RS485 da linha XS é exibida abaixo.

## Etapa 1

Desmonte o terminal na caixa de acessórios.

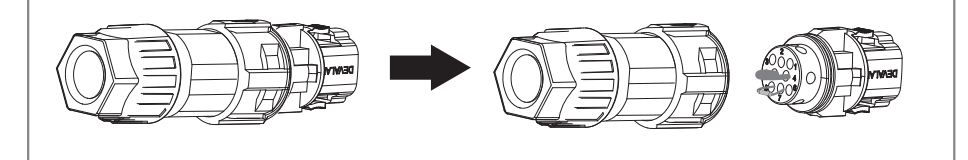

#### Etapa 2

Desmonte o resistor ou o cabo de curto circuito.

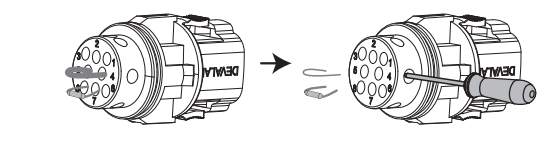

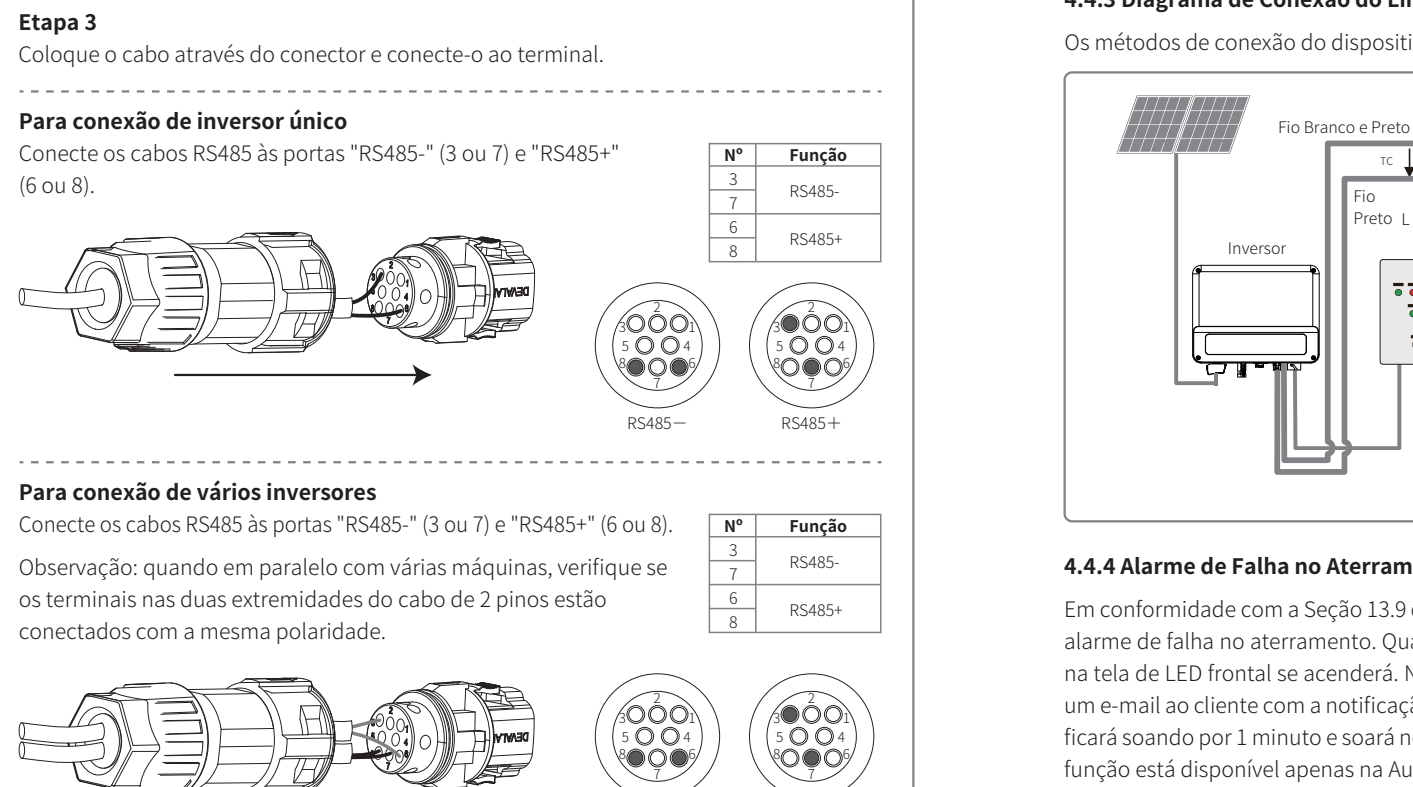

RS485-

As instalações de DRED são apenas para a Austrália e a Nova Zelândia, em conformidade com os requisitos de segurança australianos e neozelandeses. O DRED não é fornecido pelo fabricante.

O desligamento remoto é apenas para as instalações europeias, em conformidade com os requisitos de segurança europeus. O dispositivo de desligamento remoto não é fornecido pela GOODWE.

A operação detalhada é exibida abaixo:

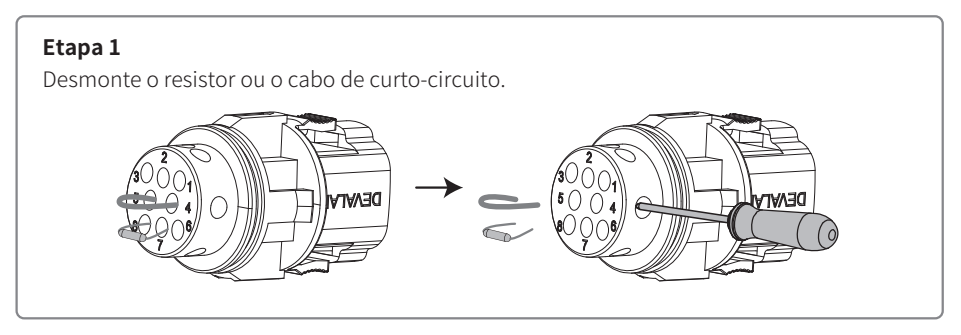

13

Etapa 4

Conecte o terminal à posição certa no inversor.

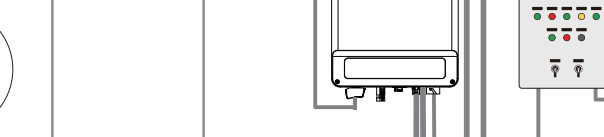

#### 4.4.4 Alarme de Falha no Aterramento

Em conformidade com a Seção 13.9 da IEC 62109-2, o inversor da linha XS está equipado com um alarme de falha no aterramento. Quando ocorre uma falha no aterramento, o indicador de falha na tela de LED frontal se acenderá. Nos inversores com comunicações por Wi-Fi, o sistema envia um e-mail ao cliente com a notificação da falha. Para inversores sem o Wi-Fi, o alarme do inversor ficará soando por 1 minuto e soará novamente após meia hora até que a falha seja resolvida. Esta função está disponível apenas na Austrália e na Nova Zelândia.

#### 4.4.5 Conexão do DRED / Desligamento Remoto / TC (Dispositivo de Limitação de Energia)

RS485+

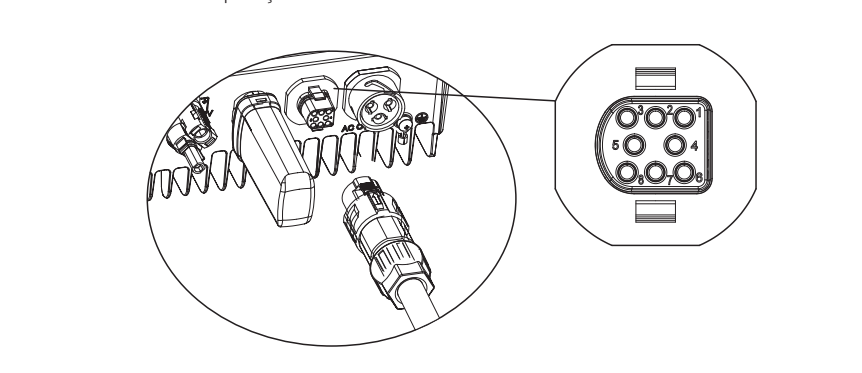

#### 4.4.3 Diagrama de Conexão do Limite de Exportação

тс

Fio

Preto L

Os métodos de conexão do dispositivo de limitação de energia TC são exibidos abaixo.

Quadro de Distribuição

@

Roteador \*\*\*\*\*\*\*\*\*\*\*

# Etapa 2

#### Passe o cabo através da placa.

Cabos e métodos de conexão diferentes devem ser aplicados para funções diferentes. Siga as etapas de conexão de acordo com a função necessária.

#### Conexão do TC e DRED

Conecte os cabos na ordem exibida na tabela da direita.

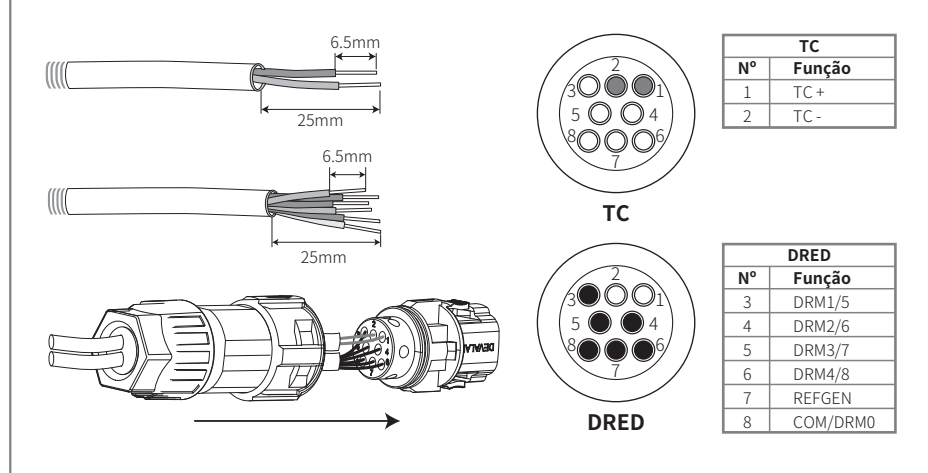

#### Conexão do TC e do Desligamento Remoto.

Conecte os cabos na ordem exibida na tabela da direita.

Observação: o TC+ (com fio branco e preto) deve ser conectado ao PINO 4 do terminal do inversor e o TC- (com fio preto) ao PINO 5 do terminal do inversor.

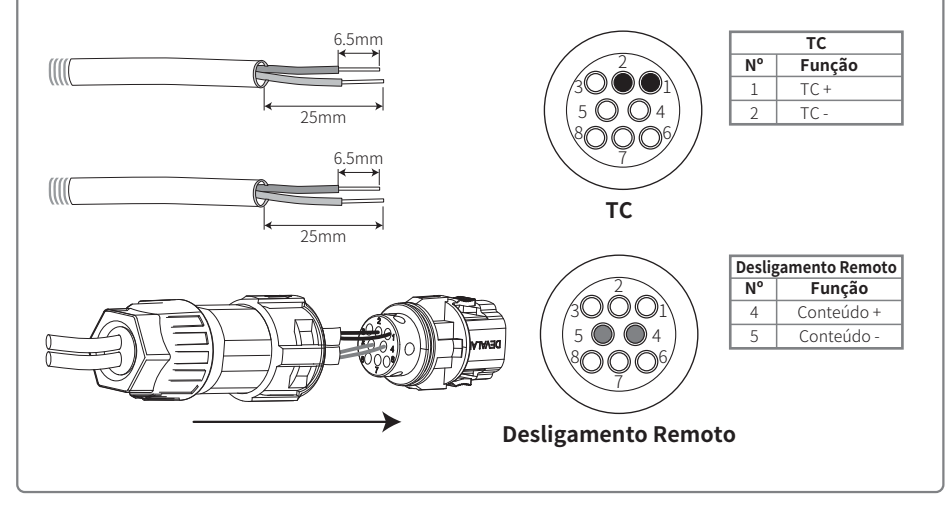

## Conexão do Desligamento Remoto

Conecte os cabos na ordem exibida na tabela da direita.

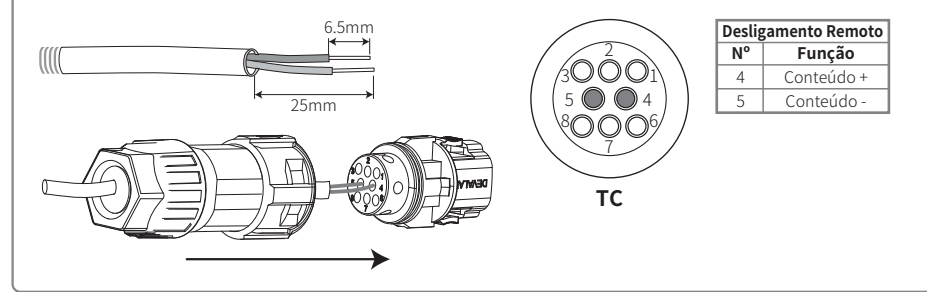

#### Etapa 3

Conecte o terminal à posição certa no inversor.

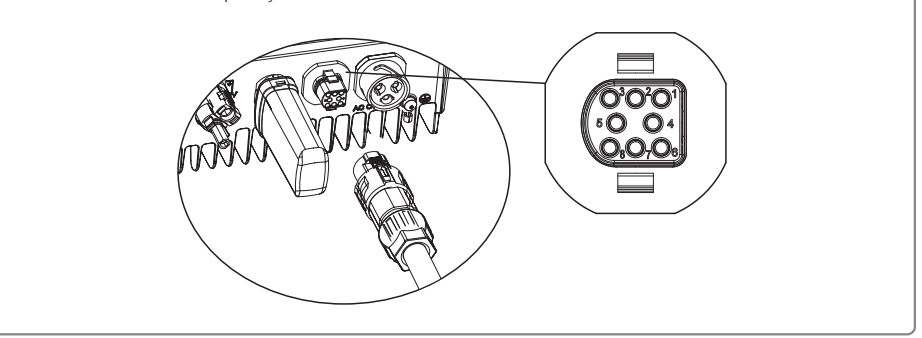

#### Observação:

- 1. Os comandos compatíveis com o DRED são DRM0, DRM5, DRM6, DRM7, DRM8.
- 2. Configure a função de limite de energia na página de configurações locais quando todas as etapas de conexão tiverem sido realizadas.
- 3. O TC é direcional. Certifique-se de que TC+ está conectado adequadamente ao fio branco e preto e TC- ao fio preto. Certifique-se de que o prendedor de limite esteja conectado ao fio de saída energizado (L) do inversor.
- 4. Se o TC não estiver bem conectado, a mensagem "CT Desconectado" será exibida no inversor. Se o TC estiver conectado inversamente, a mensagem "CT Reverse" será exibida no inversor quando conectado à rede.

# 4.4.6 Portal SEMS

O portal SEMS é um sistema de monitoramento online. Após concluir a instalação da conexão das comunicações, acesse www.semsportal.com ou faça o download do app fazendo o escaneamento do código QR para monitorar sua instalação e seu dispositivo FV.

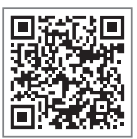

App do Portal SEMS

Entre em contato com a equipe de pós-venda para saber mais sobre as operações do Portal SEMS.

# 5 Operação do Sistema

# 5.1 Painel LCD

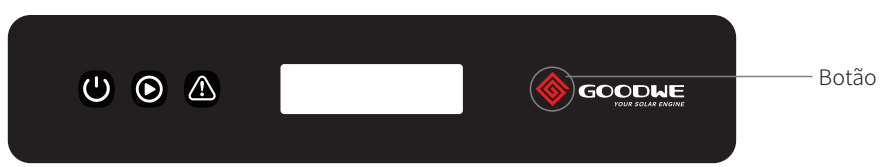

Luzes indicadoras em Amarelo / Verde / Vermelho correspondem a: 🔱 / 💿 / 🖄

| Indicador     | Estado | Explicação                                                     |
|---------------|--------|----------------------------------------------------------------|
|               |        | LIGADO = Wi-Fi conectado / ativo                               |
|               |        | PISCANDO 1 = Wi-Fi reiniciando                                 |
| U<br>U        |        | PISCANDO 2 = Não conectado ao roteador                         |
| Power         |        | PISCANDO 3 = Problema no servidor de Wi-Fi                     |
|               |        | PISCANDO = RS485 conectado                                     |
|               |        | DESLIGADO = Wi-Fi inativo                                      |
|               |        | LIGADO = O inversor está alimentando energia                   |
| Funcionamento |        | DESLIGADO = O inversor não está alimentando energia no momento |
|               |        | LIGADO = Ocorreu uma falha                                     |
| Falha         |        | DESLIGADO = Sem falhas                                         |

# 5.2 Interface do Usuário e Configuração do Sistema

# 5.2.1 Método de Operação

Há 2 modos de operação por botão: pressionamento rápido e pressionamento longo do botão.

Em todos os níveis do menu, se nenhuma ação for realizada, a luz de fundo do LCD será desligada, o LCD voltará automaticamente ao primeiro item do menu do primeiro nível e toda a modificação feita aos dados será armazenada na memória interna.

# 5.2.2 Definir o País de Segurança

Se o LCD exibir "Configure Safety", pressione por 3 segundos o botão e entre no menu de segundo nível. Pressione rapidamente para navegar entre os países de segurança disponíveis. Selecione o país de segurança adequado de acordo com o local da instalação.

# 5.2.3 LCD

Um diagrama esquemático da tela é exibido abaixo:

| Normal      |  |
|-------------|--|
| Pca=XXXX.XW |  |

A área da tela é dividida da seguinte maneira:

| Linha 🛈 |
|---------|
| Linha ② |
|         |

# 5.2.4 Área da Tela

Linha 1--- Informações sobre o estado do funcionamento

Linha 2--- Exibe a energia gerada pelo inversor em tempo real.

- Esta área exibe as informações sobre o estado. "Aguardando" indica que o inversor está aguardando para a geração de energia. "Checando \*\*S" (o tempo de verificação é baseado nas configurações de segurança e varia de um país para o outro) indica a verificação automática, em contagem regressiva e preparação para a geração de energia. "Normal" indica que o inversor está gerando energia. Se alguma condição do sistema estiver fora do normal, a tela exibirá uma mensagem de erro.
- Pela operação por botões, a tela pode exibir informações diversas, como os parâmetros de operação e o estado de geração de energia. Há dois níveis de menus. O fluxograma do menu de primeiro nível é exibido abaixo:

# 5.2.5 Uso do LCD

A tela permite acesso à configuração dos parâmetros básicos. Todas as configurações de idioma, hora e país podem ser feitas por meio dos botões. O menu, exibido nas áreas da tela de LCD, tem dois níveis. O pressionamento rápido ou longo do botão permite a navegação entre os menus e através de cada menu. Itens do menu de primeiro nível que não têm um segundo nível estão bloqueados. Para estes itens, quando o botão for pressionando por dois segundos, o LCD exibirá a palavra "Bloqueio" seguida dos dados relacionados ao item do menu de primeiro nível. O menu bloqueado somente pode ser desbloqueado na troca de modo do sistema, ocorrência de falha ou pela operação por botões.

# 5.2.6 Apresentação do Menu

- Quando o painel FV está transmitindo energia para o inversor, a tela de LCD exibe o menu de primeiro nível.
- A tela inicial é o primeiro item para o menu de primeiro nível. A interface exibe o estado atual do sistema. Ela exibe "Aguardando" no estado inicial. Ela exibe "Normal" durante a geração de energia. Se há algo de errado com o sistema, é exibida uma mensagem de erro. Consulte "5.3 Mensagem de Erro".

Exibir a tensão FV, corrente FV, tensão, corrente e frequência da rede:

- Pressione rapidamente o botão para entrar no menu "E-Dia", que exibe a geração de energia total para o dia de hoje.
- Pressione rapidamente o botão para entrar no menu "E-Total", que exibe a geração de energia total até o dia de hoje.
- Pressione rapidamente o botão para entrar no menu "Vfv", que exibe a tensão FV em "V".

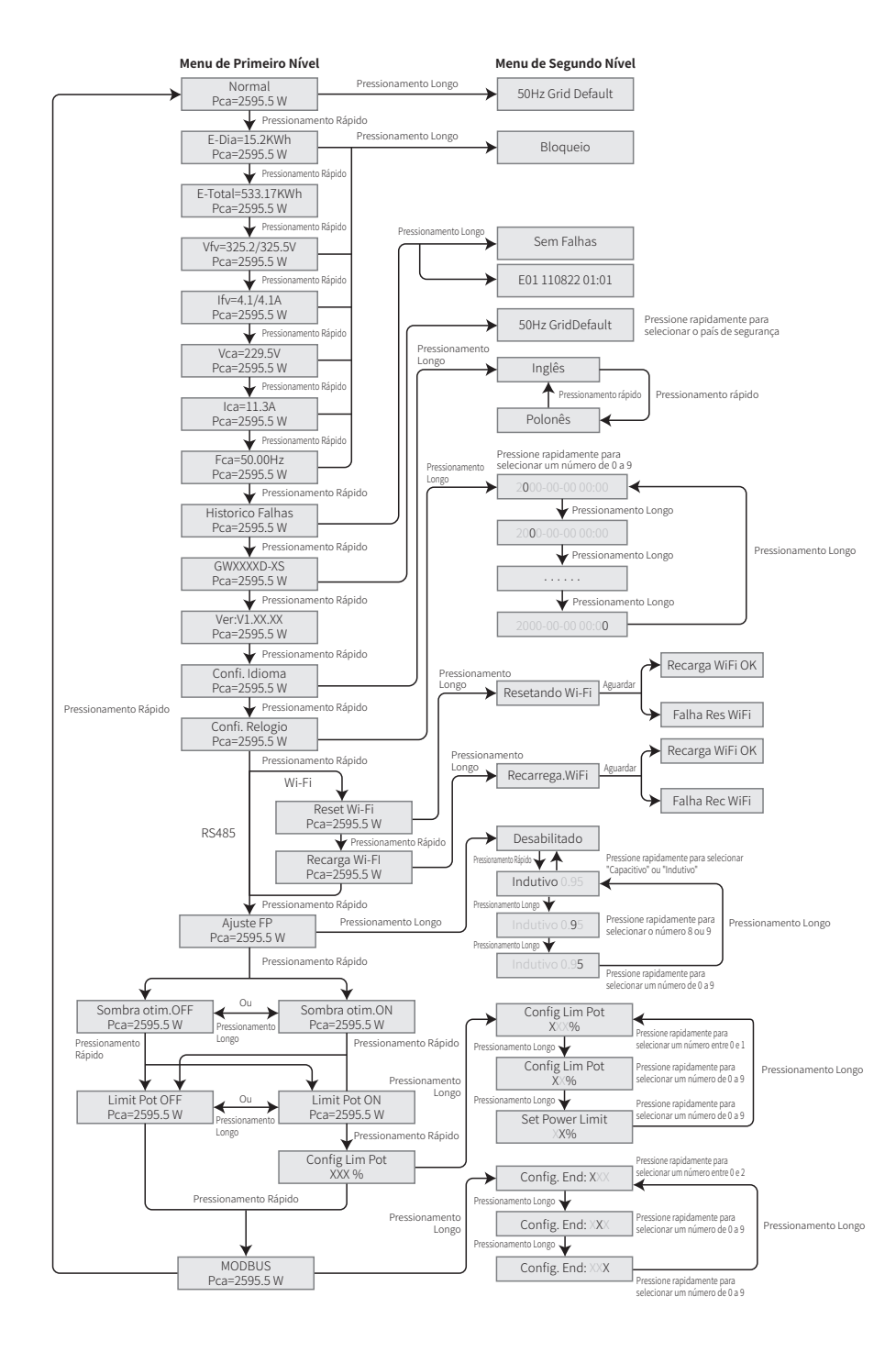

- Pressione rapidamente o botão para entrar no menu "Ifv", que exibe a corrente FV em "A".
- Pressione rapidamente o botão para entrar no menu "Vca", que exibe a tensão da rede em "V".
- Pressione rapidamente o botão uma vez mais para entrar no menu "Ica", que exibe a corrente da rede em "A".
- Pressione rapidamente o botão uma vez mais para entrar no menu "Frequência", que exibe a frequência da rede em "Hz".
- Exibir código de erro

Pressione rapidamente o botão mais uma vez para entrar no "Historico Falhas".

Pressione por mais tempo o botão para entrar no menu de segundo nível de detecção de erro. Os três registros mais recentes do inversor serão exibidos ao pressionar rapidamente o botão neste menu de segundo nível. Os registros incluem códigos de erro (EXX) e hora de ocorrência do erro (110316 15:30).

• Exibir o nome do modelo e reconfigurar o país de segurança:

A partir do item do histórico de códigos de erro do menu de primeiro nível, pressione rapidamente o botão para ver o nome do modelo. Se desejar alterar o país de segurança, faça o pressionamento longo do botão. O LCD, em seguida, entrará no menu de segundo nível. No menu de segundo nível, o pressionamento rápido do botão pode alterar o país de segurança.

Após selecionar o país de segurança adequado, o inversor armazenará o país de segurança selecionado se não houver outra entrada por 20 segundos. Se não houver um código de país exato e adequado, selecione "50hz Grid Default " ou "60hz Grid Default", conforme o caso.

• Exibir a versão de software

A partir do item do "nome do modelo" do menu de primeiro nível, pressione rapidamente o botão para ver a versão de software. A versão atual do software pode ser exibida neste menu.

# 5.2.7 Definições Básicas

• Definir idioma

Pressione rapidamente o botão para entrar no menu "Config.Idioma". Pressione por mais tempo o botão para entrar no menu de segundo nível. Pressione rapidamente o botão para navegar entre os idiomas disponíveis.

• Definir hora

A partir do menu de primeiro nível "Config.Idioma", pressione rapidamente o botão para entrar no menu "Config.Relogio".

Pressione por mais tempo o botão para entrar no menu de segundo nível. A tela inicial exibe "2000-00-00 00:00", onde os quatro primeiros dígitos representam o ano (isto é, de 2000 a 2099), o quinto e o sexto dígitos representam o mês (isto é, de 01 a 12) e o sétimo e o oitavo dígitos representam o dia (isto é, de 01 a 31). Os dígitos restantes representam a hora.

Pressione rapidamente o botão para aumentar o número no local atual e pressione para mover o cursor para a próxima posição.

• Definir o protocolo:

Esta função somente é usada pela equipe de manutenção. A definição de um protocolo errado pode levar à falha de comunicação. A partir do menu de primeiro nível "Config.Relogio",

pressione rapidamente o botão para entrar no menu "Definir Protocolo". Pressione por mais tempo o botão para entrar no submenu. O submenu "circular" incluindo dois protocolos pode ser encontrado. O protocolo pode ser selecionado pelo pressionamento rápido do botão.

- Função otimizador de sombra do MPPT:
- A definição padrão para o otimizador de sombra é desativada.

Ative o otimizador de sombra quando há sombra no painel FV. A função pode ajudar o sistema a gerar mais energia em condições de sombra. Não ative a função quando não houver sombras sobre o painel. Do contrário, isso pode resultar em menos geração de energia. Pressione o botão até entrar no menu de " Sombra otim.". Quando o LCD exibir " Sombra otim.OFF", isso significa que a função de MPPT para sombras está desligada. Pressione por mais tempo o botão para ativar a função. Se o LCD exibir " Sombra otim.ON", isso significa que o otimizador de sombras está ligado. Pressione por mais tempo o botão para desativar a função.

• Limite de potência classificada em 70%

A função está disponível apenas para inversores na Alemanha. Ela deve ser usada somente pelos operadores de rede. Caso contrário, causará perda da energia gerada pela instalação de FV.

Pressione o botão até que o LCD exiba o menu " 70% Pot". Se o LCD exibir " 70% Pot ON", significa que a função de limitar o inversor trabalhando em menos de 70% da sua saída classificada está desativada. O pressionamento por mais tempo do botão ativará essa função. Se o LCD exibir "Recuperar potência classificada", significa que o inversor está funcionando a até 70% de sua energia de saída classificada. O pressionamento por mais tempo do botão fará com que o inversor recupere sua energia de saída classificada de 100%.

#### 5.2.8 Definição da Função de Limitação de Potência

#### • Digitar senha:

Digite a senha (válido por 10 minutos) antes de alterar o estado de limitação de potência (o padrão é "OFF") e a definição de limitação de potência (o padrão é 2% da potência classificada). Pressione por mais tempo o botão para entrar no menu de "Password". A senha inicial exibida, "1111", é a senha padrão. Pressione rapidamente o botão para aumentar o número no local atual e pressione por mais tempo para mover o cursor para a próxima posição. As operações são exibidas abaixo.

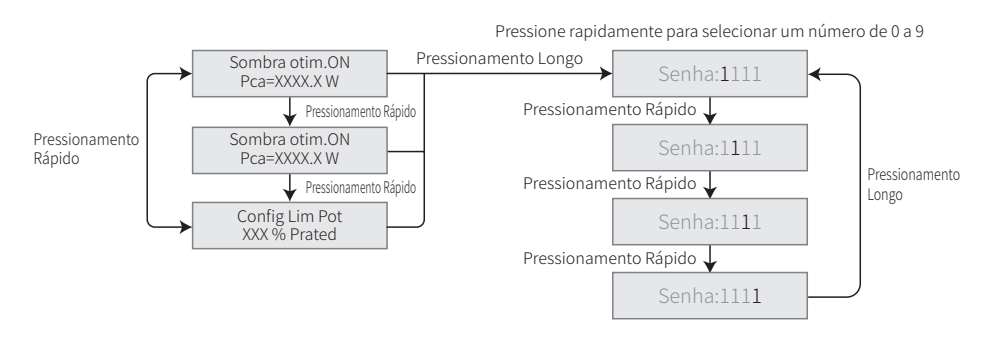

• Modificar Senha:

Pressione por mais tempo o botão para entrar no menu de "modificação de senha". Pressione rapidamente para aumentar o número no local atual e pressione por mais tempo para mover o cursor para a próxima posição. Se a senha antiga estiver correta, a nova senha será armazenada após 20 segundos sem qualquer entrada de informações.

Observação: você pode inserir a nova senha apenas se o início da sessão estiver dentro do período aceitável (10 minutos).

As operações são exibidas abaixo.

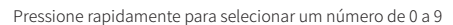

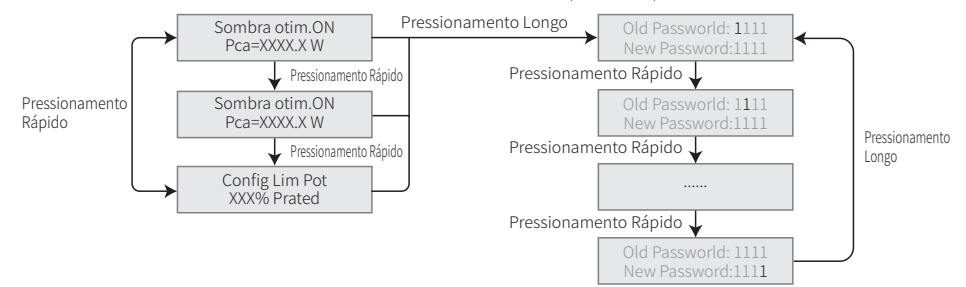

#### • Definição da função de limitação de potência

Se a função de limitação de energia estiver "ON", a energia de saída máxima do inversor será limitada ao valor da definição de limite de potência enquanto o inversor estiver sem um dispositivo de limitação de potência (tal como TC/Medidor) ou quando o dispositivo de limitação de potência não estiver funcionando.

# 5.2.9 Teste Automático

A definição padrão para esta função está desativada, disponível apenas na Itália. Pressione rapidamente o botão até que o LCD exiba "Auto Test" e pressione por mais tempo o botão para iniciar esta função.

Se o teste automático estiver concluído, pressione rapidamente o botão até que o LCD exiba "Auto Test Result" e pressione por mais tempo o botão para verificar o resultado.

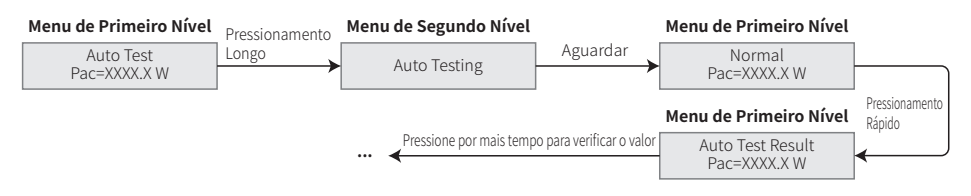

Os tipos de teste automático serão escolhidos entre "Remoto" e "Local" antes de iniciar o teste. A definição padrão de "Remoto" é 1, não sendo possível modificá-la. A definição padrão de "Local" é 0, podendo ser definido como 0 ou 1 por meio da calibração do software. Caso "Local" seja definido como 1, a ordem dos testes será: 59.S1, 59.S2, 27.S1, 81>S1, 81<S1. Do contrário, a ordem será 59.S1, 59.S2, 27.S1, 81>S2, 81<S2.

Conecte a CA e os testes automáticos iniciarão após os relés do inversor fecharem com sucesso. A energia de saída é zero e o LCD exibirá as informações sobre o teste. Se o subteste for concluído e o LCD exibir "Teste \*\*\*\*\* Ok", o relé do inversor abrirá e reconectará à rede automaticamente de acordo com o requisito CEI 0-21. Em seguida, o próximo teste iniciará.

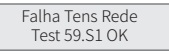

Se o subteste falhar, o relé do inversor abrirá e entrará no modo de espera. Para tentar novamente, o inversor deverá ser desligado completamente e reiniciado.

#### 5.2.10 Operação da Tela Durante o Comissionamento

Quando a tensão de entrada chegar na tensão de acionamento do inversor, o LCD começa a funcionar. As luzes amarelas estão ligadas e o LCD exibe "Aguardando". Mais informações serão exibidas em alguns segundos. Se o inversor estiver conectado à rede, "Checando 30" será exibido e uma contagem regressiva de 30 segundos iniciará. Quando a contagem regressiva chegar a "00s", você escutará o relé acionar 4 vezes. O LCD, então, exibirá "Normal". A saída de energia instantânea será exibida na parte inferior esquerda do LCD.

# 5.3 Mensagem de Erro

Caso ocorra uma falha, será exibida uma mensagem de erro no LCD.

| Código de erro | Mensagem de erro  | Descrição                                               |
|----------------|-------------------|---------------------------------------------------------|
| 03             | Falha Frequencia  | Frequência da rede fora da faixa aceitável              |
| 14             | Falha Isolacao    | A impedância de isolamento do aterramento é muito baixa |
| 15             | Falha Tens . Rede | A tensão da rede está fora do intervalo aceitável       |
| 17             | Sobretensao FV    | Excesso de tensão na entrada CC                         |
| 19             | Sobretemperatura  | Temperatura excessiva internamente                      |
| 23             | Perda de Rede     | A rede elétrica está indisponível                       |

# 5.4 Redefinição e Recarregamento do Wi-Fi

Estas funções estão disponíveis apenas em inversores com modelos Wi-Fi.

A função de recarregamento do Wi-Fi é usada para mudar a configuração Wi-Fi para seu valor padrão. Configure o Wi-Fi novamente após o uso da função.

Pressione rapidamente o botão até que o LCD exiba "Reset WiFi". Em seguida, pressione o botão por mais tempo até que o LCD exiba "Resetando WiFi". Pare de pressionar e aguarde até que a tela exiba "Reset WiFi OK" ou "Falha Res.WiFi".

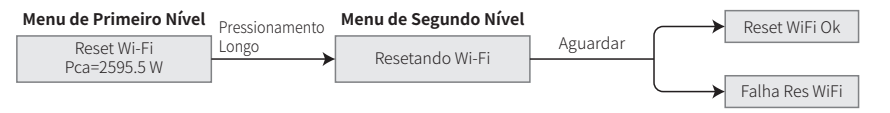

Pressione rapidamente o botão até que o LCD exiba "Recarga WiFi". Em seguida, pressione o botão por mais tempo até que o LCD exiba "Recarrega.WiFi". Pare de pressionar e aguarde até que a tela exiba "Recarga WiFi OK" ou "Falha Rec.WiFi".

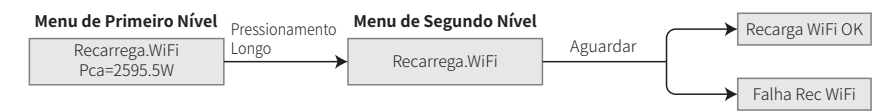

# 5.5 Precaução para a primeira inicialização

1. Verifique se o circuito CA está conectado e se o disjuntor CA está desligado.

2. Verifique se o cabo CC entre o inversor e a string FV está conectado e se a tensão FV está normal.

3. Ligue a chave CC e defina o país de segurança de acordo com a regulamentação local.

4. Ligue o disjuntor CA. Verifique para garantir o funcionamento normal do inversor.

# 5.6 Pontos de Definição Ajustáveis Especiais

O inversor tem um campo no qual o usuário pode definir funções, como pontos de desarme, horas de desarme, horas de reconexão e curvas QU e PU ativas e inativas. Este campo é ajustável por meio de um software especial. Se necessário, entre em contato com a equipe de pós-venda.

Para obter os manuais do software, faça o download no site oficial ou entre em contato com a equipe de pós-venda.

# 6 Resolução de Problemas

Se o inversor não funcionar adequadamente, consulte as instruções a seguir antes de entrar em contato com seu escritório de serviços local. Se surgir algum problema, o indicador de LED vermelho (FALHA) no painel frontal se acenderá e a tela de LCD exibirá as informações relevantes. Consulte a tabela a seguir para ver uma lista de mensagens de erro e as soluções associadas.

| Тір      | oo de falha              | Resolução de problemas                                                                                                    |
|----------|--------------------------|----------------------------------------------------------------------------------------------------|
|          |                          | 1. Desconecte a chave CC, remova o conector CC, verifique a impedância entre<br>FV (+) e FV (-) à terra.                                                                              |
|          | Falha Isolacao           | 2. Se a impedância for menor que 100 kΩ, verifique o isolamento da fiação da<br>string FV à terra.                                                                                    |
|          |                          | 3. Se a impedância for maior que 100 k $\Omega$ , entre em contato com o escritório de serviços local.                                                                                |
|          |                          | 4. Remova o conector CA, meça a impedância entre o fio neutro e o fio terra.                                                                                                    |
|          |                          | 1. A corrente de terra é muito alta.                                                                                                    |
|          |                          | 2. Desconecte as entradas do gerador FV e verifique o sistema CA periférico.                                                                                                    |
|          | Falha Corr.Fuga          | <ol> <li>Quando o problema for resolvido, reconecte o painel FV e verifique o estado<br/>do inversor.</li> </ol>                                                                      |
|          |                          | <ol> <li>Entre em contato com o escritório de serviços local para solicitar ajuda caso o<br/>problema persista.</li> </ol>                                                            |
|          |                          | 1. O inversor FV reiniciará automaticamente em 5 minutos se a rede voltar ao normal.                                                                                                  |
|          |                          | 2. Certifique-se de que a tensão da rede esteja em conformidade com as especificações.                                                                                                |
|          | Falha Tens . Rede        | 3. Certifique-se de que os fios neutro (N) e PE estejam bem conectados.                                                                                                    |
| Falha de |                          | 4. Entre em contato com o escritório de servicos local para solicitar aiuda caso o                                                                                                    |
| Sistema  |                          | problema persista.                                                                                                    |
|          | Falha Frequência         | 1. A rede não está conectada.                                                                                                    |
|          |                          | 2. Verifique os cabos de conexão de rede.                                                                                                    |
|          |                          | 3. Verifique a disponibilidade da rede.                                                                                                    |
|          |                          | 1. Não conectado à rede.                                                                                                    |
|          | Perda de Rede            | 2. Verifique se a rede de energia está conectada ao cabo.                                                                                                    |
| -        |                          | 3. Verifique a disponibilidade da rede de energia.                                                                                                    |
|          | Columbus <sup>2</sup> D/ | <ol> <li>Verifique se a tensão do circuito aberto FV é maior ou muito próxima da<br/>tensão máxima de entrada.</li> </ol>                                                             |
|          | Subjections of the       | <ol> <li>Se o problema persistir quando a tensão FV for inferior à tensão máxima de<br/>entrada, entre em contato com o escritório de serviços local para solicitar ajuda.</li> </ol> |
|          |                          | 1. A temperatura interna é maior que o valor normal especificado.                                                                                                    |
|          |                          | 2. Reduza a temperatura do ambiente.                                                                                                    |
|          | Sobretemperatura         | 3. Mova o inversor para um local mais refrigerado.                                                                                                    |
|          |                          | <ol> <li>Se o problema persistir, entre em contato com o escritório de serviços local<br/>para solicitar ajuda.</li> </ol>                                                            |

| Tipo de falha                                                                                                    |                                                      | Resolução de problemas                                                                                                    |  |
|----------------------------------------------------------------------------------------------------|------------------------------------------------------|----------------------------------------------------------------------------------------------------|--|
|                                                                                                    | Falha Rele                                           |                                                                                                    |  |
| Corrente CC Alta         Falha EEPROM         Falha SCI         Falha SPI         Corrente CC Alta         Desequilíbrio do BUS         Falha GFCI         Inversor         Falha Ifan         Falha Efan | Corrente CC Alta                                     |                                                                                                    |  |
|                                                                                                    | Falha EEPROM                                         |                                                                                                    |  |
|                                                                                                    | Falha SCI                                            |                                                                                                    |  |
|                                                                                                    | Falha SPI                                            | 1. Desligue a chave CC do inversor.                                                                                                    |  |
|                                                                                                    | Corrente CC Alta                                     | 3. Ligue a chave CC e certifique-se de que esteja conectada.                                                                                                    |  |
|                                                                                                    | Desequilíbrio do BUS                                 | 4. Se o problema ainda persistir, entre em contato com o escritório de serviços                                                                                                    |  |
|                                                                                                    | Falha GFCI                                           | local para solicitar ajuda.                                                                                                    |  |
|                                                                                                    | Falha Ifan                                           |                                                                                                    |  |
|                                                                                                    | Falha Efan                                           |                                                                                                    |  |
|                                                                                                    | Falha Afan                                           |                                                                                                    |  |
|                                                                                                    | Sem display                                          | <ol> <li>Desligue a chave CC, remova o conector CC e meça a tensão do painel FV.</li> <li>Coloque de volta o conector CC e ligue a chave CC.</li> <li>Se a tensão do painel FV for inferior a 250 V, verifique a configuração do módulo<br/>do inversor.</li> <li>Se a tensão for superior a 250 V, entre em contato com o escritório de serviços<br/>local.</li> </ol>                                                                                                    |  |
| Outras                                                                                                    | O módulo Wi-Fi não<br>consegue se<br>conectar à rede | <ol> <li>Se o módulo Wi-Fi não conseguir se conectar à rede após a seleção do hotspot<br/>do roteador correto e da inserção das senhas certas, é possível que haja<br/>caracteres especiais incompatíveis com o módulo nas senhas do hotspot.<br/>Modifique a senha do hotspot para que tenha apenas números ou letras<br/>maiúsculas/minúsculas.</li> <li>Se o problema persistir, entre em contato com o escritório de serviços local<br/>para solicitar ajuda.</li> </ol> |  |

# Observação:

Quando a luz do sol é insuficiente, o inversor FV pode iniciar e desligar continuamente de modo automático devido à geração de energia insuficiente dos painéis FV. Isso não causa danos ao inversor.

# 7 Parâmetros Técnicos

| Dados Técnicos                       | GW700-XS                                       | GW1000-XS                    | GW1500-XS |
|--------------------------------------|------------------------------------------------|------------------------------|-----------|
| Dados de Entrada CC                  |                                                |                              |           |
| Potência Máxima de Entrada (W)       | 910                                            | 1300                         | 1950      |
| Tensão Máxima de Entrada (V)         | 500                                            | 500                          | 500       |
| Faixa de Operação MPPT (V)           | 40-450                                         | 40-450                       | 50-450    |
| Tensão de Partida (V)                | 40                                             | 40                           | 50        |
| Tensão Mín. de Alimentação (V)       | 50                                             | 50                           | 75        |
| Tensão Nominal de Entrada (V)        | 360                                            | 360                          | 360       |
| Corrente Máxima de Entrada (A)       | 12.5                                           | 12.5                         | 12.5      |
| Corrente Máxima de Curto (A)         | 15.6                                           | 15.6                         | 15.6      |
| Número de MPPTs                      | 1                                              | 1                            | 1         |
| Número de Strings por MPPT           | 1                                              | 1                            | 1         |
| Dados de Saída CA                    |                                                |                              |           |
| Potência Nominal de Saída (W)        | 700                                            | 1000                         | 1500      |
| Potência Máx. Aparente de Saída (VA) | 770                                            | 1100                         | 1650      |
| Tensão Nominal de Saída (V)          | 230                                            | 230                          | 230       |
| Frequência Nominal de Saída (Hz)     | 50/60                                          | 50/60                        | 50/60     |
| Corrente Máxima de Saída (A)         | 3.5                                            | 4.8                          | 7.2       |
| Fator de Potência de Saída           | –1 (Ajustá                                     | ivel de 0,8 capacitivo a 0,8 | indutivo) |
| THDi Nominal de Saída                | <3%                                            | <3%                          | <3%       |
| Eficiência                           |                                                |                              |           |
| Eficiência Máxima                    | 97.2%                                          | 97.2%                        | 97.3%     |
| Eficiência Euro                      | 96.0%                                          | 96.4%                        | 96.6%     |
| Proteções                            |                                                |                              |           |
| Proteção Anti-ilhamento              | Integrada                                      |                              |           |
| Proteção de Polaridade Reversa       | Integrada                                      |                              |           |
| Monitoramento de Isolamento          | Integrada                                      |                              |           |
| Proteção DPS CC                      | Integrada (Tipo III)                           |                              |           |
| Proteção DPS CA                      | Integrada (Tipo III)                           |                              |           |
| Monitoramento de Corrente Residual   | Integrada                                      |                              |           |
| Proteção Sobrecorrente de Saída      | Integrada                                      |                              |           |
| Proteção de Curto de Saída           | Integrada                                      |                              |           |
| Proteção de Sobretensão de Saída     | Integrada                                      |                              |           |
| Dados Gerais                         |                                                |                              |           |
| Temperatura de Operação (ºC)         |                                                | -25~60                       |           |
| Umidade Relativa                     | 0~100%                                         |                              |           |
| Altitude de Operação (m)             | ≤4000                                          |                              |           |
| Resfriamento                         | Convecção Natural                              |                              |           |
| Interface do Usuário                 | LCD & LED                                      |                              |           |
| Comunicação                          | Wi-Fi ou LAN                                   |                              |           |
| Peso (kg)                            | 5.8                                            |                              |           |
| Dimensões (C*A*P) (mm)               | 295*230*113                                    |                              |           |
| Grau de Proteção                     | IP65                                           |                              |           |
| Consumo Noturno Próprio (W)          | <1                                             |                              |           |
| Тороlogia                            | Sem transformador                              |                              |           |
| Certificações e Normas               |                                                |                              |           |
| Regulamentação de Rede               |                                                |                              |           |
| Regulamentação de Segurança          | Visite a página da web para obter informações. |                              |           |
| EMC                                  |                                                |                              |           |

| Dados Técnicos                       | GW2000-XS                                       | GW2500-XS         | GW3000-XS |
|--------------------------------------|-------------------------------------------------|-------------------|-----------|
| Dados de Entrada CC                  |                                                 |                   | 1         |
| Potência Máxima de Entrada (W)       | 2600                                            | 3250              | 3900      |
| Tensão Máxima de Entrada (V)         | 500                                             | 500               | 500       |
| Faixa de Operação MPPT (V)           | 50-450                                          | 50-450            | 50-450    |
| Tensão de Partida (V)                | 50                                              | 50                | 50        |
| Tensão Mín. de Alimentação (V)       | 75                                              | 75                | 75        |
| Tensão Nominal de Entrada (V)        | 360                                             | 360               | 360       |
| Corrente Máxima de Entrada (A)       | 12.5                                            | 12.5              | 12.5      |
| Corrente Máxima de Curto (A)         | 15.6                                            | 15.6              | 15.6      |
| Número de MPPTs                      | 1                                               | 1                 | 1         |
| Número de Strings por MPPT           | 1                                               | 1                 | 1         |
| Dados de Saída CA                    |                                                 |                   |           |
| Potência Nominal de Saída (W)        | 2000                                            | 2500              | 3000      |
| Potência Máx. Aparente de Saída (VA) | 2200                                            | 2750              | 3300      |
| Tensão Nominal de Saída (V)          | 230                                             | 230               | 230       |
| Frequência Nominal de Saída (Hz)     | 50/60                                           | 50/60             | 50/60     |
| Corrente Máxima de Saída (A)         | 9.6                                             | 12                | 14.3      |
| Fator de Potência de Saída           | –1 (Ajustável de 0,8 capacitivo a 0,8 indutivo) |                   |           |
| THDi Nominal de Saída                | <3%                                             | <3%               | <3%       |
| Eficiência                           |                                                 |                   |           |
| Eficiência Máxima                    | 97.5%                                           | 97.6%             | 97.6%     |
| Eficiência Euro                      | 97.0%                                           | 97.2%             | 97.2%     |
| Proteções                            |                                                 |                   |           |
| Proteção Anti-ilhamento              | Integrada                                       |                   |           |
| Proteção de Polaridade Reversa       | Integrada                                       |                   |           |
| Monitoramento de Isolamento          | Integrada                                       |                   |           |
| Proteção DPS CC                      | Integrada (Tipo III)                            |                   |           |
| Proteção DPS CA                      | Integrada (Tipo III)                            |                   |           |
| Monitoramento de Corrente Residual   | Integrada                                       |                   |           |
| Proteção Sobrecorrente de Saída      | Integrada                                       |                   |           |
| Proteção de Curto de Saída           | Integrada                                       |                   |           |
| Proteção de Sobretensão de Saída     | Integrada                                       |                   |           |
| Dados Gerais                         |                                                 |                   |           |
| Temperatura de Operação (°C)         | -25~60                                          |                   |           |
| Umidade Relativa                     | 0~100%                                          |                   |           |
| Altitude de Operação (m)             | ≪4000                                           |                   |           |
| Resfriamento                         | Convecção Natural                               |                   |           |
| Interface do Usuário                 | LCD & LED                                       |                   |           |
| Comunicação                          | Wi-Fi ou LAN                                    |                   |           |
| Peso (kg)                            | 5.8                                             |                   |           |
| Dimensões (C*A*P) (mm)               | 295*230*113                                     |                   |           |
| Grau de Proteção                     | IP65                                            |                   |           |
| Consumo Noturno Próprio (W)          | <1                                              |                   |           |
| Topologia                            |                                                 | Sem transformador |           |
| Certificações e Normas               |                                                 |                   |           |
| Regulamentação de Rede               | Visite a página da web para obter informações.  |                   |           |
| Regulamentação de Segurança          |                                                 |                   |           |
| EMC                                  |                                                 |                   |           |

#### Observação:

#### Definição da Categoria de Sobretensão

Categoria I: aplica-se ao equipamento conectado a um circuito onde as medidas tenham sido tomadas para reduzir a sobretensão transitória para um nível baixo.

Categoria II: aplica-se ao equipamento que não está permanentemente conectado à instalação. Isso inclui eletrodomésticos, ferramentas portáteis e outros equipamentos conectáveis por tomada.

Categoria III: aplica-se aos equipamentos fixos à jusante, incluindo o quadro de distribuição principal. Isso inclui caixas de distribuição e outros equipamentos em uma instalação industrial.

Categoria IV: aplica-se aos equipamentos permanentemente conectados à origem de uma instalação (à montante do quadro de distribuição principal). Isso inclui medidores de eletricidade, o equipamento de proteção de sobrecorrente principal e outros equipamentos diretamente conectados às linhas abertas ao ar livre.

#### Definição da Categoria de Localização de Umidade

| Parâmetros de umidade — | Nível   |           |           |  |  |
|-------------------------|---------|-----------|-----------|--|--|
|                         | 3K3     | 4K2       | 4K4H      |  |  |
| Faixa de Temperatura    | 0~+40°C | -33~+40°C | -20~+55°C |  |  |
| Faixa de Umidade        | 5%~85%  | 15%~100%  | 4%~100%   |  |  |

#### Definição da Categoria de Ambiente

Ar livre: a temperatura do ar do ambiente é de -20 a 50 °C. A faixa de umidade relativa é de 4 a 100%, aplicada ao GP3.

Interior não condicionado: a temperatura do ar do ambiente é de -20 a 50 °C. A faixa de umidade relativa é de 5 a 95%, aplicada ao GP3.

Interior condicionado: a temperatura do ar do ambiente é de 0 a 40 °C. A faixa de umidade relativa é de 5 a 85%, aplicada ao GP2.

#### Definição de Grau de Poluição

Grau de poluição 1: não ocorre poluição ou somente poluição seca, sem condutividade. A poluição não tem influência.

Grau de poluição 2: normalmente, ocorre apenas poluição não condutiva. Entretanto, pode-se esperar uma condutividade temporária ocasionalmente causada por condensação.

Grau de poluição 3: ocorre poluição condutiva ou a poluição seca e não condutiva fica condutiva em função de condensação, que é uma situação esperada.

Grau de poluição 4: ocorre poluição condutiva persistente, incluindo poluição causada por poeira condutiva, chuva e neve.